#### 3.3 **Back to Logistic Regression**

SPSS also permits to fit a logistic regression model using a regression interface. By using this interface we can get extra information on the model to asses its fit and predictive strength and use built in model selection strategies.

Unfortunately the reference category is different than the default used in the GLM user interface and can not be changed within the regression interface, requiring to calculate a new response variable.

# Example 1 High school and beyond – data

SPSS commands to calculate new response

- 1. Transform >Compute Variable
- 2. Target Variable: program\_reverse Numeric Expression: 1-program
- 3. OK

Now use the new variable to recreate the analysis done before with the GLM interface:

- 1. Analyze>Regression>Binary Logistic Dependent: program\_reverse Covariates: x Method: Enter (not changed)
- 2. Option Tab: Check "CI for  $\exp(B)$ "
- 3. Save Tab: Check "Probabilities" to get predicted values for  $\pi(x)$

The output includes some descriptive information and the following (Start reading the information on Block 1)

# Chi-square df Sig.

**Omnibus Tests of Model Coefficients** 

| Step 1 | Step  | 139.082 | 1 | .000 |
|--------|-------|---------|---|------|
|        | Block | 139.082 | 1 | .000 |
|        | Model | 139.082 | 1 | .000 |

#### Model Summary

| Step | -2 Log               | Cox & Snell R | Nagelkerke R |  |
|------|----------------------|---------------|--------------|--|
|      | likelihood           | Square        | Square       |  |
| 1    | 692.268 <sup>a</sup> | .207          | .276         |  |

a. Estimation terminated at iteration number 4 because parameter estimates changed by less than .001.

## Classification Table<sup>a</sup>

|                     |        |                     | Predicted                              |                     |            |                 |                              |                             |  |
|---------------------|--------|---------------------|----------------------------------------|---------------------|------------|-----------------|------------------------------|-----------------------------|--|
|                     |        |                     | program_reverse                        |                     | Percent    | age             |                              |                             |  |
|                     |        | Observed            | Observed                               |                     | 1.00       | Corre           | ct                           |                             |  |
|                     | Step 1 | program_rev         | verse .00                              | 198                 | 94         |                 | 67.8                         |                             |  |
|                     |        |                     | 1.00                                   | 81                  | 227        |                 | 73.7                         |                             |  |
|                     |        | Overall Perce       | entage                                 |                     |            |                 | 70.8                         |                             |  |
|                     | a. 1   | The cut value is .5 | 500                                    |                     |            |                 |                              |                             |  |
|                     |        |                     |                                        |                     |            |                 |                              |                             |  |
|                     |        |                     |                                        |                     |            |                 |                              |                             |  |
|                     |        |                     | Variables i                            | n the Equati        | on         |                 |                              |                             |  |
|                     |        |                     | Variables i                            | n the Equati        | on         |                 | 95% C.I.fo                   | or EXP(B)                   |  |
|                     |        | B S.                | Variables i<br>E. Wald                 | n <b>the Equati</b> | on<br>Sig. | Exp(B)          | 95% C.I.fo<br>Lower          | or EXP(B)<br>Upper          |  |
| Step 1 <sup>a</sup> | x      | B S.<br>.027        | Variables i<br>E. Wald<br>.003 106.411 | n the Equati        | on<br>Sig. | Exp(B)<br>1.028 | 95% C.I.fo<br>Lower<br>1.022 | or EXP(B)<br>Upper<br>1.033 |  |

In the Omnibus Tests of Model Coefficients table the row labelled Model is the information on the test comparing the current model with the intercept-only model, the same as we have seen using the GLM interface.

The Model Summary table provides extra information on model fit. Cox&Snell  $R^2$  and Nagelkerke  $R^2$  are measures of model fit and try to mimick the  $R^2$  used in multiple linear regression. The disadvantage of Cox&Snell is, that it has an upper bound which can be much smaller than 1, making it really hard to judge. This has been corrected with Nagelkerke's  $R^2$ . See a discussion of measures of model fit related to  $R^2$  at http://statisticalhorizons.com/r2logistic

The Classification table provides information on the predictive strength of the model. Classifying an observation as success when the estimated probability for success based on the model exceeds 0.5 (more likely to be success than failure), for every observation one can check if the prediction matches the observed category. The classification model provided this information. In this example 67.8% of the students in an academic program (program\_reverse=0) and 73.7% of students in non-academic programs are correctly classified. This pretty good given we on use their total score on a number of exams.

The Variables in Equation table is similar to the one produced with the GLM user interface. Giving estimate, standard errors, test statistics, P-values, exponentiated estimates, and confidence intervals for the different parameters in the model.

Unfortunately the output does not include the deviance and other measures of model fit.

The advantage of the Regression user interface is that it has built in model selection tools like forward and backward selection.

# Example 2

We will try to determine the best parsimonious model for predicting if a student attends an academic program.

The predictor variables that will be considered for inclusion in the model are:

sex, ses, sctype (school type), HSP (hours of sleep), Locus, concept, motivation, reading, writing, math, science, civics, x, math\*sex interaction, ses\*x interaction

It is x = reading + writing + math + science + civics, so the predictors are collinear and backward selection will not work.

1. Analyze>Regression>Binary Logistic

Dependent: program\_reverse Covariates: move all the variables named above into the covariate box interaction are created by clicking one of the variables, then press Ctrl and simultaneously click the second variable, move the interaction into the box. Method: Forward Wald

- 2. Categorical: Move ses, sex, and sctype onto the box to declare them categorical predictors. Continue.
- 3. Option Tab: Check "CI for exp(B)" OK
- 4. Save Tab: Check "Standardized" and "Deviance" residuals. Continue.
- $5. \ \mathrm{OK}$

|        |       | Chi-square | df | Sig. |
|--------|-------|------------|----|------|
| Step 1 | Step  | 139.082    | 1  | .000 |
|        | Block | 139.082    | 1  | .000 |
|        | Model | 139.082    | 1  | .000 |
| Step 2 | Step  | 28.161     | 1  | .000 |
|        | Block | 167.243    | 2  | .000 |
|        | Model | 167.243    | 2  | .000 |
| Step 3 | Step  | 14.341     | 1  | .000 |
|        | Block | 181.584    | 3  | .000 |
|        | Model | 181.584    | 3  | .000 |
| Step 4 | Step  | 13.248     | 1  | .000 |
|        | Block | 194.832    | 4  | .000 |
|        | Model | 194.832    | 4  | .000 |
| Step 5 | Step  | 9.837      | 2  | .007 |
|        | Block | 204.669    | 6  | .000 |
|        | Model | 204.669    | 6  | .000 |
| Step 6 | Step  | 4.619      | 1  | .032 |
|        | Block | 209.289    | 7  | .000 |
|        | Model | 209.289    | 7  | .000 |

#### **Omnibus Tests of Model Coefficients**

| Step | -2 Log<br>likelihood | Cox & Snell R<br>Square | Nagelkerke R<br>Square |
|------|----------------------|-------------------------|------------------------|
| 1    | 692.268 <sup>a</sup> | .207                    | .276                   |
| 2    | 664.107 <sup>a</sup> | .243                    | .324                   |
| 3    | 649.766 <sup>b</sup> | .261                    | .348                   |
| 4    | 636.518 <sup>b</sup> | .277                    | .370                   |
| 5    | 626.680 <sup>b</sup> | .289                    | .385                   |
| 6    | 622.061 <sup>b</sup> | .294                    | .393                   |

than .001. b. Estimation terminated at iteration number 5

The output shows that the model was built in 6 steps, at each step adding a predictor. For each step the full results are provided.

As we can see the omnibus test is for all models significant, they all show significant better fit than the intercept only model. Both Cox&Snell and Nagelkerke  $R^2$  keep improving showing that with every step the model improves. On the otherhand we can not see big improvements in the classification table, the last model classified 74% of the observations correctly, but with the first model already almost 71% were properly classified.

because parameter estimates changed by less than .001.

| 2.213 | 2003-020 | - 1969 C |      | a          |
|-------|----------|----------|------|------------|
| Clack | cific    | ation    | Tabl | <b>~</b> " |
| Clas  | SILIC    | acion    | 1 ab | e          |

|        |                    |      | Predicted       |                 |                       |  |  |
|--------|--------------------|------|-----------------|-----------------|-----------------------|--|--|
|        | Observed           |      | program_<br>.00 | reverse<br>1.00 | Percentage<br>Correct |  |  |
| Step 1 | program_reverse    | .00  | 198             | 94              | 67.8                  |  |  |
|        |                    | 1.00 | 81              | 227             | 73.7                  |  |  |
|        | Overall Percentage |      |                 |                 | 70.8                  |  |  |
| Step 2 | program_reverse    | .00  | 208             | 84              | 71.2                  |  |  |
|        |                    | 1.00 | 73              | 235             | 76.3                  |  |  |
|        | Overall Percentage |      |                 |                 | 73.8                  |  |  |
| Step 3 | program_reverse    | .00  | 201             | 91              | 68.8                  |  |  |
|        |                    | 1.00 | 63              | 245             | 79.5                  |  |  |
|        | Overall Percentage |      |                 |                 | 74.3                  |  |  |
| Step 4 | program_reverse    | .00  | 205             | 87              | 70.2                  |  |  |
|        |                    | 1.00 | 71              | 237             | 76.9                  |  |  |
|        | Overall Percentage |      |                 |                 | 73.7                  |  |  |
| Step 5 | program_reverse    | .00  | 208             | 84              | 71.2                  |  |  |
|        |                    | 1.00 | 71              | 237             | 76.9                  |  |  |
|        | Overall Percentage |      |                 |                 | 74.2                  |  |  |
| Step 6 | program_reverse    | .00  | 209             | 83              | 71.6                  |  |  |
|        |                    | 1.00 | 73              | 235             | 76.3                  |  |  |
|        | Overall Percentage |      |                 |                 | 74.0                  |  |  |

a. The cut value is .500

The last table finally shows in which order variables have been added to the model, and the parameter estimates for each model. It is relevant to observe that the final model does not include all main effects for the included interactions.

At this point the subject expert together with the statistician should decide if the interaction should be removed or the main effects should be added for the final model. In this case I would recommend to add ses, and remove math by sex for a final model.

### Variables in the Equation

|                     |                |        |      |         |    |      |        | 95% C.I.fo | r EXP(B) |
|---------------------|----------------|--------|------|---------|----|------|--------|------------|----------|
|                     |                | В      | S.E. | Wald    | df | Sig. | Exp(B) | Lower      | Upper    |
| Step 1 a            | X              | .027   | .003 | 106.411 | 1  | .000 | 1.028  | 1.022      | 1.033    |
|                     | Constant       | -7.055 | .695 | 103.104 | 1  | .000 | .001   |            |          |
| Step 2 <sup>b</sup> | sctype(1)      | -1.421 | .288 | 24.337  | 1  | .000 | .241   | .137       | .425     |
|                     | x              | .027   | .003 | 99.251  | 1  | .000 | 1.027  | 1.022      | 1.033    |
|                     | Constant       | -5.738 | .747 | 58.952  | 1  | .000 | .003   |            |          |
| Step 3°             | sctype(1)      | -1.386 | .289 | 23.067  | 1  | .000 | .250   | .142       | .440     |
|                     | locus          | .612   | .165 | 13.684  | 1  | .000 | 1.843  | 1.333      | 2.549    |
|                     | x              | .024   | .003 | 69.665  | 1  | .000 | 1.024  | 1.018      | 1.029    |
|                     | Constant       | -4.954 | .774 | 41.008  | 1  | .000 | .007   |            |          |
| Step 4 <sup>d</sup> | sctype(1)      | -1.412 | .292 | 23.296  | 1  | .000 | .244   | .137       | .432     |
|                     | locus          | .619   | .169 | 13.428  | 1  | .000 | 1.857  | 1.334      | 2.586    |
|                     | science        | 063    | .018 | 12.646  | 1  | .000 | .939   | .907       | .972     |
|                     | x              | .037   | .005 | 58.900  | 1  | .000 | 1.037  | 1.028      | 1.047    |
|                     | Constant       | -5.072 | .784 | 41.887  | 1  | .000 | .006   |            |          |
| Step 5 <sup>e</sup> | sctype(1)      | -1.362 | .296 | 21.120  | 1  | .000 | .256   | .143       | .458     |
|                     | locus          | .561   | .171 | 10.765  | 1  | .001 | 1.753  | 1.254      | 2.452    |
|                     | science        | 065    | .018 | 13.065  | 1  | .000 | .937   | .905       | .971     |
|                     | x              | .037   | .005 | 59.145  | 1  | .000 | 1.038  | 1.028      | 1.048    |
|                     | ses*x          |        |      | 9.514   | 2  | .009 |        |            |          |
|                     | ses(1) by x    | 003    | .001 | 7.190   | 1  | .007 | .997   | .995       | .999     |
|                     | ses(2) by x    | 002    | .001 | 7.596   | 1  | .006 | .998   | .996       | .999     |
|                     | Constant       | -4.743 | .803 | 34.922  | 1  | .000 | .009   |            |          |
| Step 6 <sup>f</sup> | sctype(1)      | -1.384 | .298 | 21.515  | 1  | .000 | .250   | .140       | .450     |
|                     | locus          | .600   | .173 | 11.963  | 1  | .001 | 1.822  | 1.297      | 2.560    |
|                     | science        | 076    | .019 | 16.292  | 1  | .000 | .927   | .894       | .962     |
|                     | math by sex(1) | .008   | .004 | 4.539   | 1  | .033 | 1.008  | 1.001      | 1.016    |
|                     | x              | .039   | .005 | 61.590  | 1  | .000 | 1.040  | 1.030      | 1.050    |
|                     | ses * x        |        |      | 8.195   | 2  | .017 |        |            |          |
|                     | ses(1) by x    | 003    | .001 | 5.856   | 1  | .016 | .997   | .995       | .999     |
|                     | ses(2) by x    | 002    | .001 | 6.847   | 1  | .009 | .998   | .996       | .999     |
|                     | Constant       | -4.784 | .806 | 35.200  | 1  | .000 | .008   |            |          |

a. Variable(s) entered on step 1: x.

b. Variable(s) entered on step 2: sctype.

c. Variable(s) entered on step 3: locus.

d. Variable(s) entered on step 4: science.